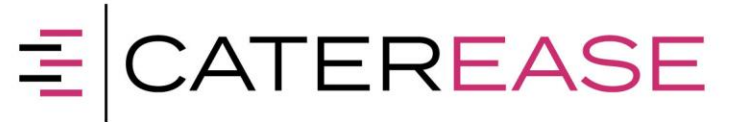

## Configuring Android Phone or Tablet for Caterease Connect

This document will assist you in configuring your Android Mobile Device for use with Caterease Connect. Access to Caterease Connect via mobile devices is provided as a no-charge option. Mobile device access is not covered under the standard Caterease Connect Service Level Agreement.

1) Open the play store and search for Citrix and then click on Install

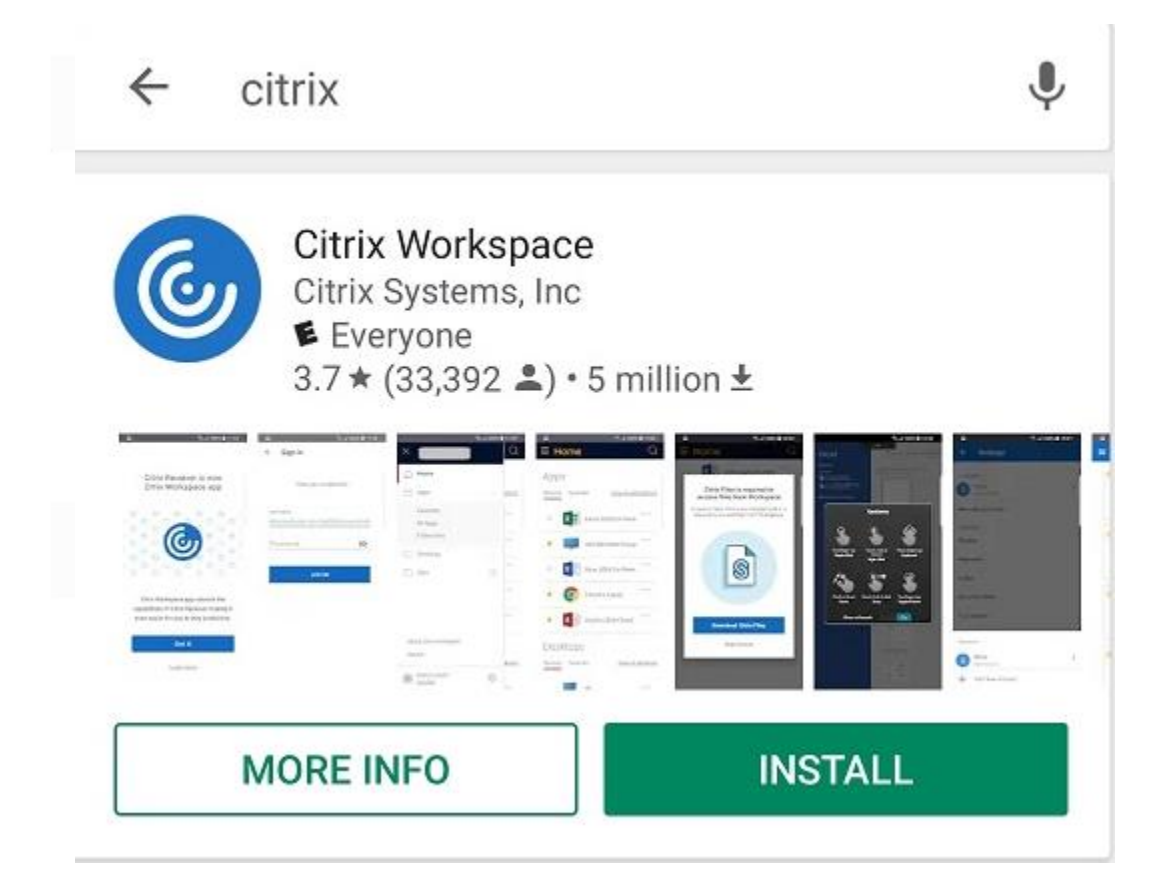

2) Locate and launch the Citrix Receiver app from your device.

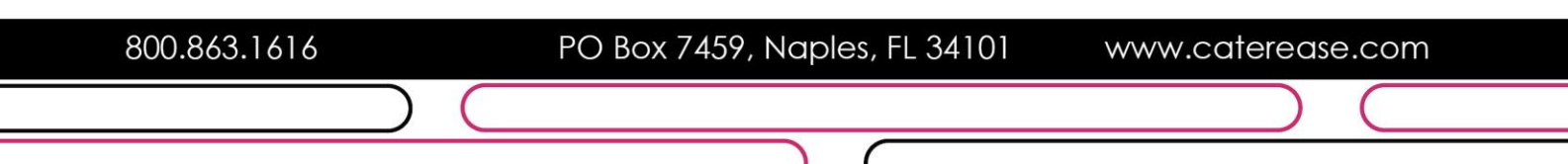

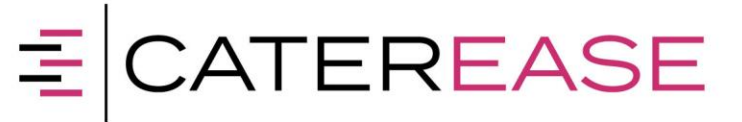

3) At the welcome screen choose "Add Account".

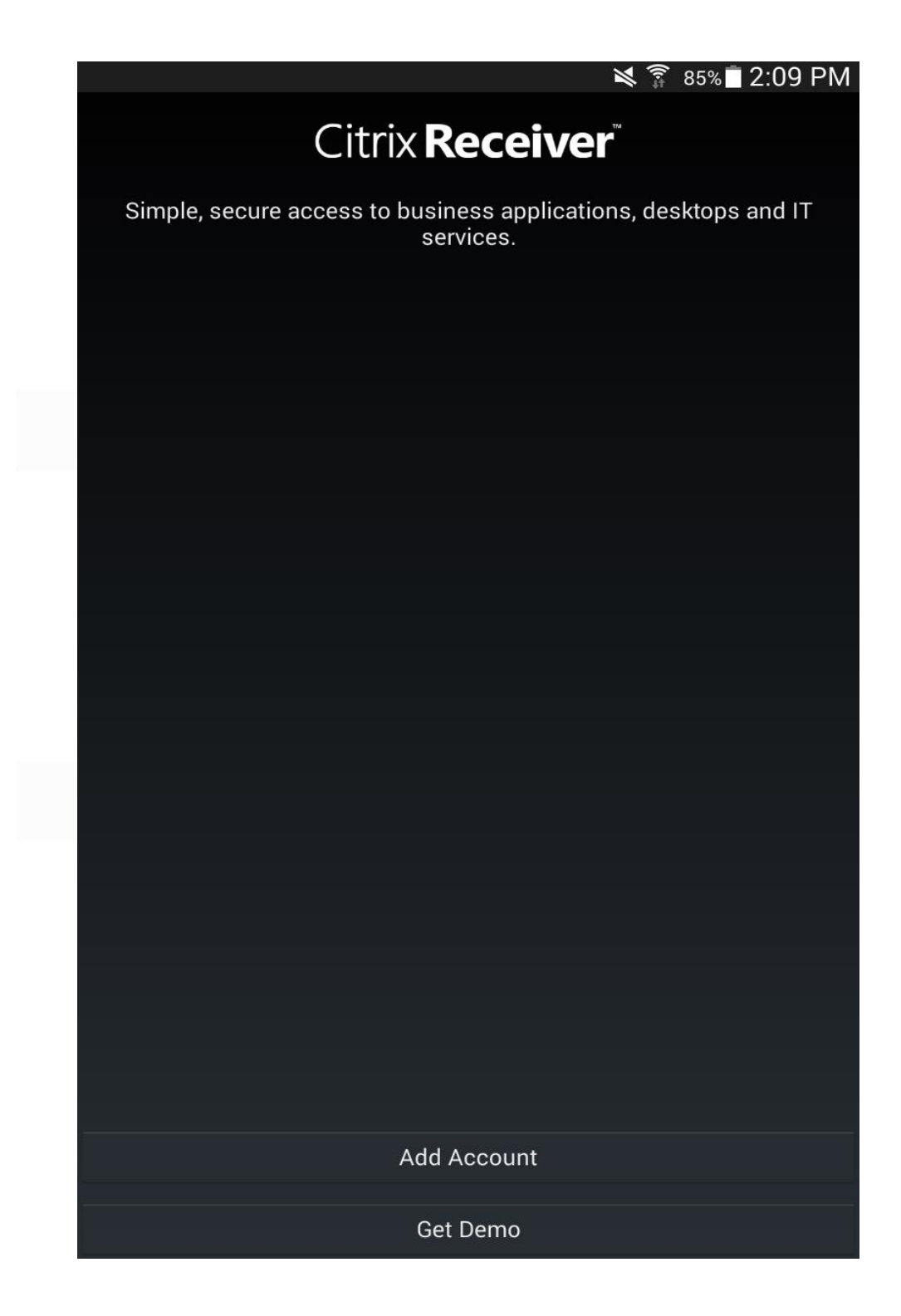

800.863.1616 PO Box 7459, Naples, FL 34101 www.caterease.com

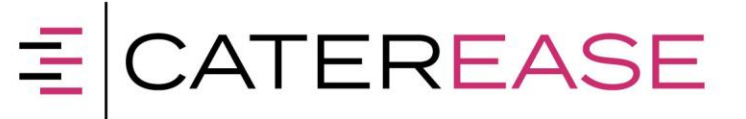

4) Before entering an Address, choose the 3 dot button in the upper right corner of the window and select "Manual Setup.

|                               |                                              | ×                                 | 🗿 85% 🗖 2:09 PM                              |  |  |  |
|-------------------------------|----------------------------------------------|-----------------------------------|----------------------------------------------|--|--|--|
| Citrix <b>Rece</b>            | eiver <sup>∞</sup> Add Account               |                                   | :                                            |  |  |  |
| Address                       | Server or email add                          | ress Manual set                   | tup                                          |  |  |  |
|                               |                                              | Help                              |                                              |  |  |  |
|                               |                                              |                                   | Request help from support                    |  |  |  |
|                               |                                              |                                   |                                              |  |  |  |
|                               |                                              |                                   |                                              |  |  |  |
|                               |                                              |                                   |                                              |  |  |  |
|                               |                                              |                                   |                                              |  |  |  |
|                               |                                              |                                   |                                              |  |  |  |
|                               |                                              |                                   |                                              |  |  |  |
|                               |                                              |                                   |                                              |  |  |  |
| С                             | ancel                                        | N                                 | ext                                          |  |  |  |
| 1 <sup>_</sup> 2 <sup>@</sup> | 3 <sup>#</sup> 4 <sup>/</sup> 5 <sup>%</sup> | 6 <sup>^</sup> 7 <sup>&amp;</sup> | 8 <sup>*</sup> 9 <sup>(</sup> 0 <sup>)</sup> |  |  |  |
| q w q                         | erty                                         | ui                                | о р 🕶                                        |  |  |  |
| a s                           | d f g                                        | h j k                             | Go                                           |  |  |  |
| ि <sup>∙</sup> z :            | x c v b                                      | n m                               | ,! .? 仓                                      |  |  |  |
| Sym 😁                         | * English                                    | n(US)                             |                                              |  |  |  |

- 5) When prompted for an address, type: https://login.catereaseconnect.com
- 6) When prompted for a Type, type: Choose Web Interface
- 7) Click Add.

| 800.863.1616 | PO Box 7459, Naples, FL 34101 | www.caterease.com |
|--------------|-------------------------------|-------------------|
|              |                               |                   |

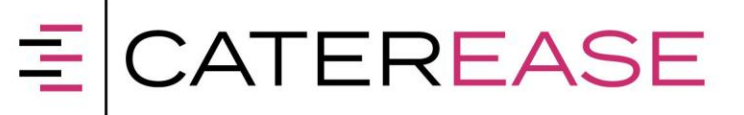

The screen below is how the Citrix Receiver App will look each time you open it.

8) Tap the "https://login.catereaseconnect.com" account connection to open the familiar Caterease Connect login screen.

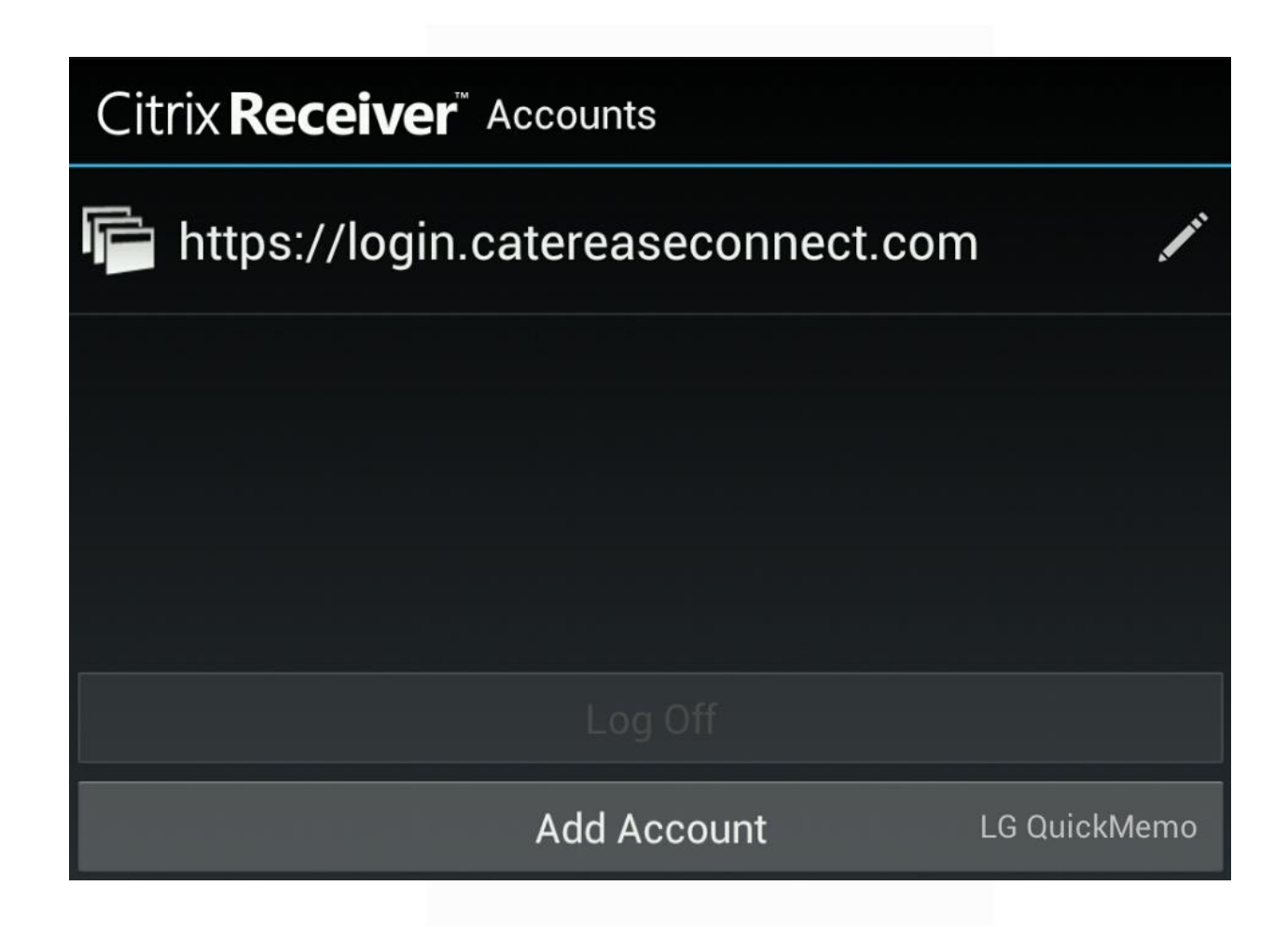

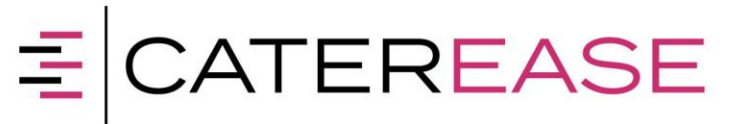

When tapping the connection, you will be prompted for your Caterease Connect User Name.
\* Note: This is the same user account you use for your computer

| = CATEREASE | User name<br>Password | Please log on | Log On |  |
|-------------|-----------------------|---------------|--------|--|
|             |                       |               |        |  |

\* Note: We recommend running Caterease in Landscape mode if available on your device.

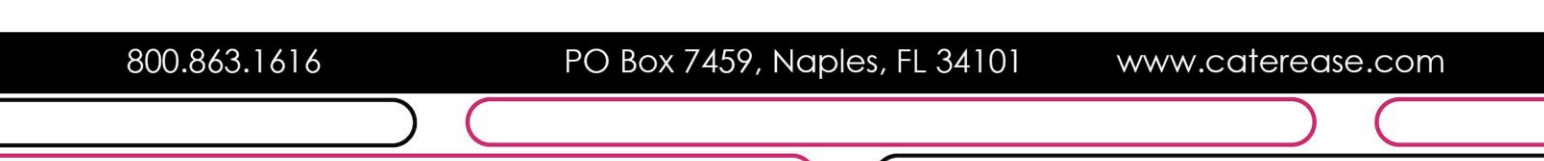